Frankopanska 26 10000 Zagreb, Hrvatska t.+385 (0)1 5005 635 f.+385 (0)1 5005 699 info@mobilnost.hr www.mobilnost.hr

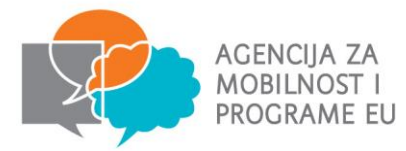

## **Program Erasmus+** Upute za registraciju ustanove i traženje partnera

Prije ispunjavanja prijavnog obrasca potrebno je izraditi ECAS račun i s istim podatcima registrirati se na URF portal u svrhu dobivanja PIC broja. **PIC broj** je identifikacijski broj Vaše ustanove i sastavni dio prijavnog obrasca za sve Erasmus+ aktivnosti.

ECAS registracija (prosječno trajanje 10 min) -poveznica: https://webgate.ec.europa.eu/cas/

-"Sign Up" - unos podataka potrebnih za registraciju - "Sign up"

-provjera pretinca elektroničke pošte – poveznica za izradu korisničke lozinke

## Registracija na URF Portalu s ECAS računom (prosječno trajanje 15 min)

-"Login" (unošenje korisničkog imena i lozinke izrađenih za ECAS)

-"ORGANISATIONS" – odabrati "Register" iz padajućeg izbornika – kliknuti na "REGISTER ORGANISATION" – unošenje traženih podataka (preporuka: kod unošenja kontakt podataka kao adresu elektroničke pošte koristiti adresu vezanu uz organizaciju, kojoj pristup ima više osoba u organizaciji) dobivanje PIC broja (Participant Identification Code)

## \*1 ORGANIZACIJA = 1 PIC (potrebno se registrirati samo jednom)

Dokumenti koje je potrebno učitati (upload):

Obrazac Pravna osoba (trgovačko društvo ili javni subjekt - ako su sredstava u prethodne 2 godine u više od 50% bila javna sredstva, ispunjavate obrazac za javni subjekt, dok svi ostali ispunjavaju obrazac za trgovačko društvo - primjerice i udruge i privatne škole)

+ dokaz financijske sposobnosti (račun dobiti i gubitka korisnika i bilancu za posljednju financijsku godinu koja je zaključena) za privatne organizacije kod prijava > € 60,000 + izvadak iz sudskog registra na kojem je vidljiv MBS i OIB

Obrazac Financijska identifikacija potpisan u banci ili priložen izvadak iz banke na kojem je vidljiv IBAN

## TRAŽENJE PARTNERSKIH USTANOVA:

KA1

- Portal eTwinning pretraživanje partnera za mobilnosti po modelu job shadowing i mobilnosti podučavanja (www.etwinning.net)
- Portal School Education Gateway (katalog) pretraživanje strukturiranih stručnih tečajeva (http://www.schooleducationgateway.eu/en/pub/tools/catalogue.cfm)
- Društvene mreže, Internet

KA2

- Portal eTwinning pretraživanje partnera za čista školska partnerstva (vrtići i škole) (www.etwinning.net)
- Portal School Education Gateway pretraživanje ostalih prihvatljivih partnera za projekte koji podržavaju inovacije i projekte razmjene dobre prakse (udruge, sveučilišta, tvrtke...) (http://www.schooleducationgateway.eu/en/pub/tools/partnerships.cfm)
- Društvene mreže. Internet

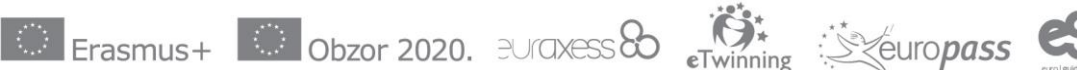

euro**desk**